## Recherches documentaires en EMC, étude de gestion... / Mode d'emploi du portail documentaire : ESIDOC via Pronote

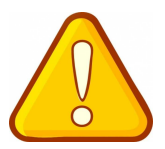

Etape 1 : Connectez-vous sur le site du lycée : <u>http://www.lyc-pierre-bourdan.ac-limoges.fr/</u>

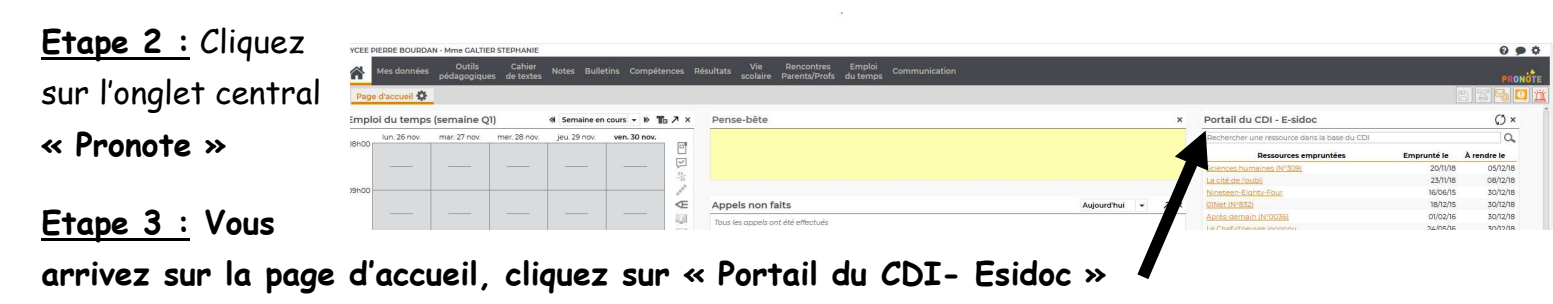

**Etape 4** : En haut au centre de la page, taper vos mots-clés dans « Rechercher » :

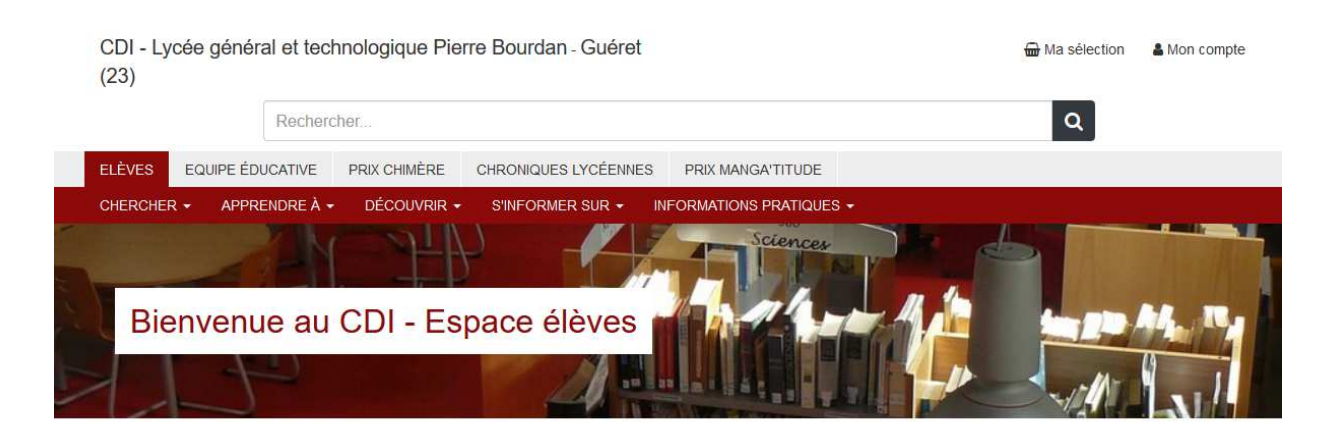

Exemple : vous travaillez sur « Les conditions de travail dans l'entreprise Amazon ».

## Ne garder que les mots ou expressions qui font sens !

| 23)             |                              |            |  |                      |     |                |  |
|-----------------|------------------------------|------------|--|----------------------|-----|----------------|--|
|                 | amazon conditions de travail |            |  |                      |     |                |  |
| LÈVES EQUIPE ÉD | Découvrir                    |            |  |                      |     |                |  |
| HERCHER - APPR  |                              | Romans, BD |  | Livres documentaires | ΪÚ. | Dictionnaires, |  |

Vous pouvez aussi utiliser la recherche avancée :

| CDI - Lycée g<br>(23) | énéral et technologique Pierre Bo | urdan - Guéret               | 🖶 Ma sélection 3 | 🛔 Mon compte     |
|-----------------------|-----------------------------------|------------------------------|------------------|------------------|
| Recherch              | e avancée                         |                              |                  |                  |
|                       | Thèmes                            | amazon conditions de travail |                  |                  |
| ET ~                  | Thèmes                            | conditions de travail        |                  | ×                |
|                       |                                   | Chercher Effacer             | ► F              | Recherche simple |

<u>Etape 5</u>: la page de résultats s'affiche. Vous pouvez affiner par date, par genre, types de documents...

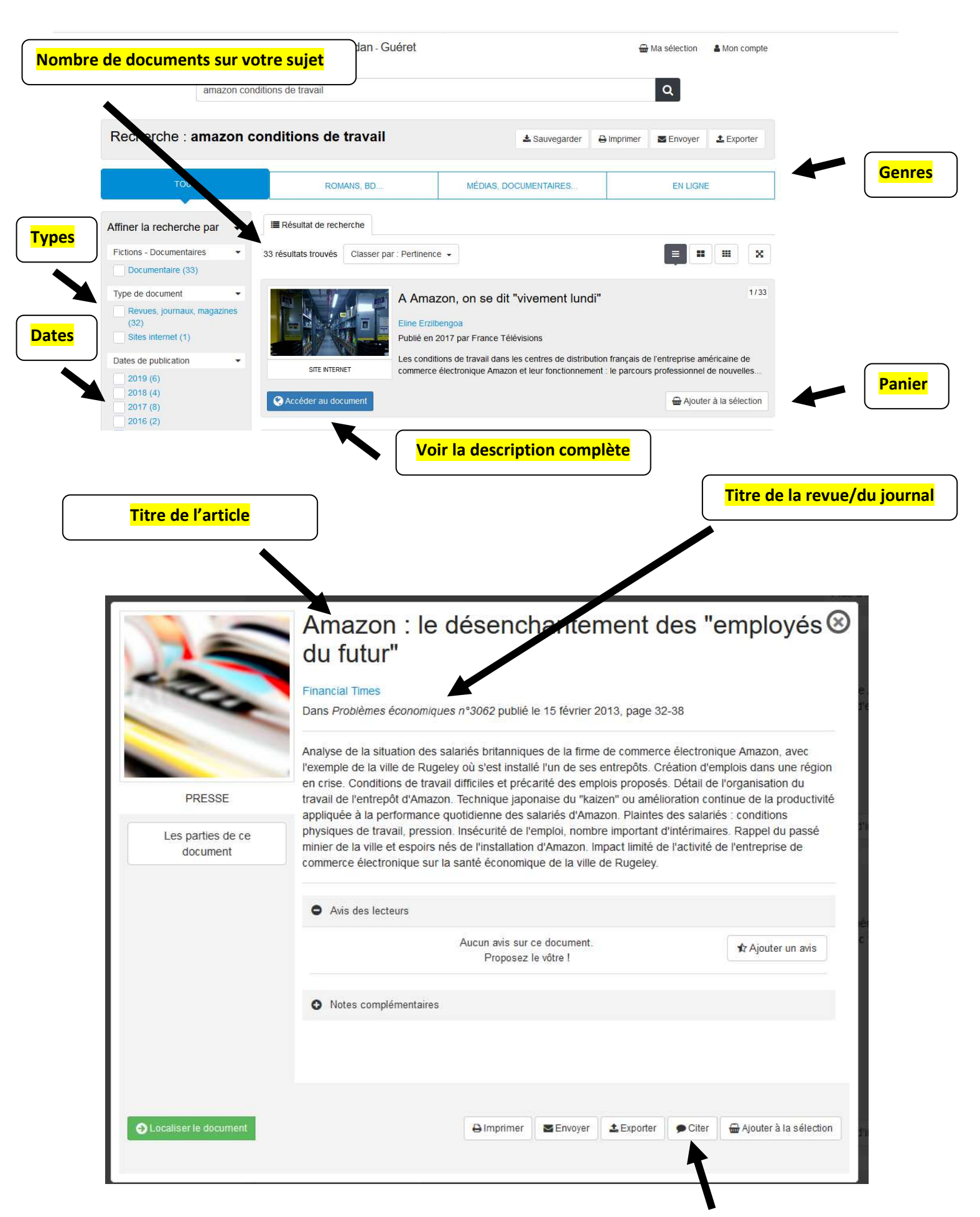